## ARTIGO: 11510

## 4Gym - Guia Pagar.me - Configuração Passo 1 - Dados e documentos necessários para o gestor da academia se cadastrar no pagar.me

Olá!

O que você vai encontrar nesse artigo:

• Se cadastrando no Pagar.me

CONFIRA ABAIXO O PASSO A PASSO PARA PREENCHER O CADASTRO NO PAGAR.ME

- 1. Crie um cadastro na Dashboard através do link <u>https://dashboard.pagar.me</u> e confirme sua conta no e-mail de ativação que você receberá.
- 2. Faça login pela primeira vez e clique em "ver minha conta" (no canto superior direito). Veja mais detalhes abaixo.
- 3. Quando estiver 100% completo (de acordo com o indicador no canto superior), é necessário me avisar para poder encaminhar para afiliação.

## FIQUE ATENTO NA PARTE DE DOCUMENTAÇÃO! É preciso:

- assinar o contrato através do seu navegador
- inserir uma foto legível de um documento de um dos sócios (CNH, RG ou Passaporte frente e verso)
- Não é obrigatório o campo de "EXTRATO DE MEIO DE PAGAMENTO ANTERIOR".

Próximo artigo da série:

## <u>Configurar Passo 2 - Cadastrar os pacotes que serão oferecidos no dashboard</u> <u>do Pagar.me</u>